J 🗌 🖬 O VPN

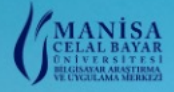

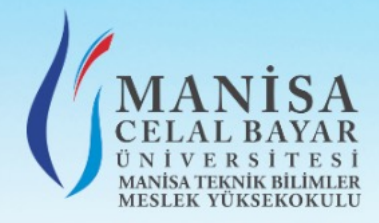

Manisa Celal Bayar Üniversitesi İşletmede Mesleki Eğitim Dekont Yükleme Web Otomasyonu Kullanıcı Kılavuzu

Firma Ekranı

| Otoma          | isyon Giriş |
|----------------|-------------|
| Email          |             |
| Şifre          |             |
| Sifreyi Göster | r           |
|                | Giriş       |

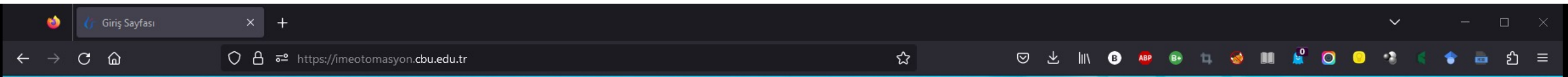

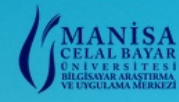

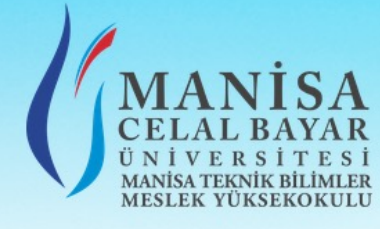

Sözleşmede belirttiğiniz e-posta adresine iletilen e-postadaki bilgileri girerek, Giriş butonuna tıklayınız.

|        | Otomasyon Giriş |
|--------|-----------------|
|        |                 |
|        |                 |
| 🗌 Şifr | reyi Göster     |
|        | Giriş           |

Eğer e-posta gelmediyse <u>manisamyo@mcbu.edu.tr</u> adresi ile iletişim geçiniz.

*E-posta ile gelen bilgileri girerek, giriş yapamıyorsanız* <u>dekont.ime@mcbu.edu.tr</u> adresi ile iletişime geçiniz.

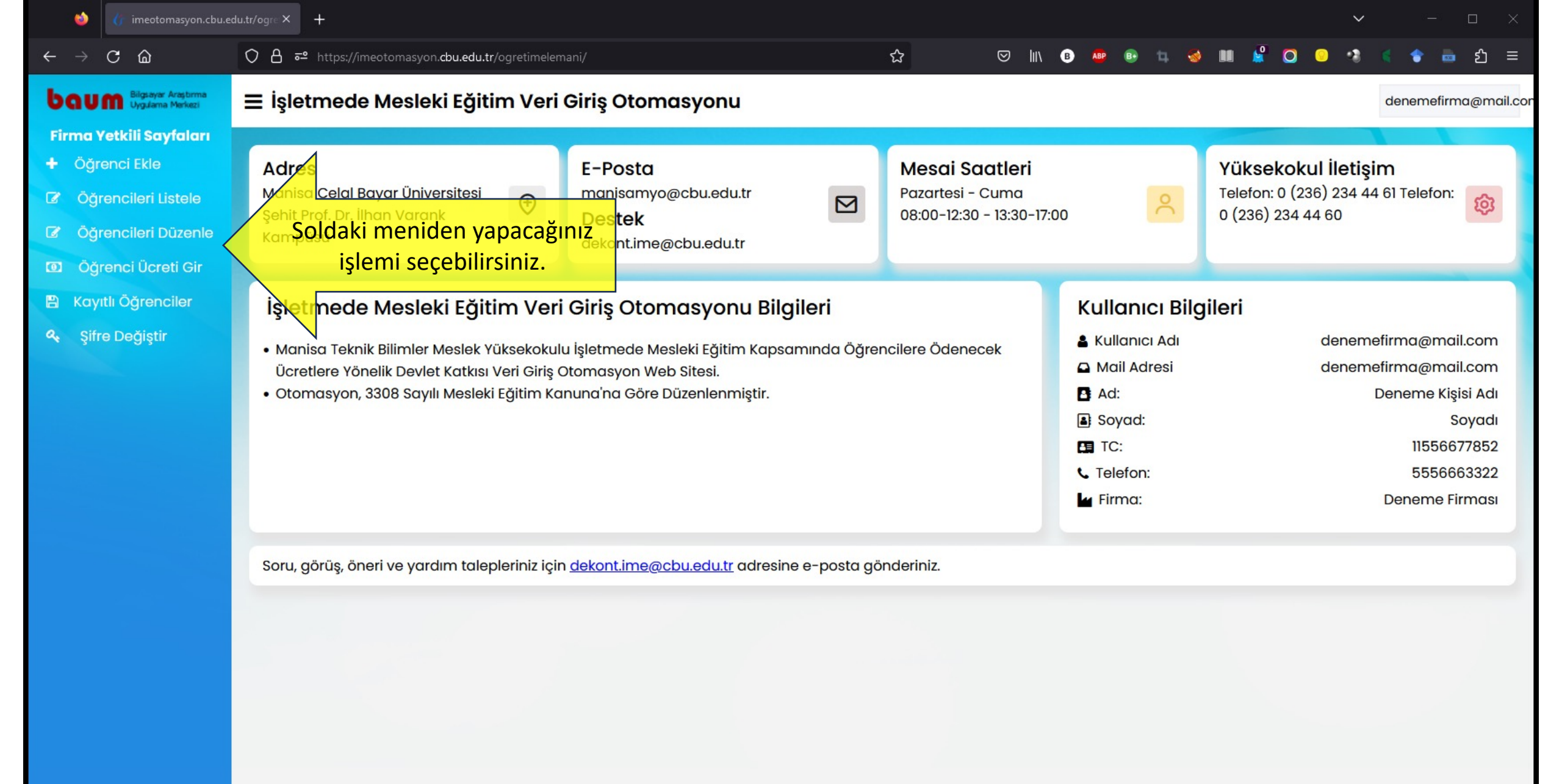

| 🍅 🁍 imeotomasyon.cbu.e | 2                                                         |                                              |                           |                |
|------------------------|-----------------------------------------------------------|----------------------------------------------|---------------------------|----------------|
| < → C @ Z              | Le la la la la la la la la la la la la la                 |                                              |                           |                |
|                        | 🍪 🧳 Manisa Celal Bayar Üniversitesi 🗙 🕂                   |                                              |                           | - 🗆 🗙          |
| Firma Yetkili Say      | ← → C @ ○ A = https://imeotomasyon.cbu.edu.tr/ogretimelem | iani/ogrenciekle/                            | 🖂 🔤 💿 💼 😒 💷 🗳 💷 🗳 🖸 🥥 🔍 🔹 |                |
| + Öğrenci Ekle         |                                                           | MANISA                                       | geçebilirsiniz.           | Anasayta Çıkış |
| Øğrencileri Listele    |                                                           | CELAL BAYAR<br>UNIVERSITESI                  |                           |                |
| 🕼 Öğrencileri Düzenle  |                                                           | MANISA TEKNIK BILIMLER<br>MESLEK YÜKSEKOKULU |                           |                |
| Oğrenci Ücreti Gir     |                                                           |                                              |                           |                |
| 🖺 Kayıtlı Öğrenciler   |                                                           | Öğrenci Ekleme Formu                         |                           |                |
| ९ Şifre Değiştir       | Öğrenci Numarası:                                         | Ad:                                          | Soyad:                    |                |
|                        |                                                           |                                              |                           |                |
|                        |                                                           | Bolum:                                       | Egitim Türü:              |                |
|                        | Program:                                                  | Akademik Yıl:                                | Dönem:                    |                |
|                        |                                                           | ·                                            | v                         |                |
|                        | İşletme Vergi No:                                         | İşletme Ünvanı:                              | İşletme Çalışan Sayısı:   |                |
|                        | İşletme Adresi:                                           | İşletme IBAN No:                             |                           |                |

Öğrenc

İşletmede mesleki eğitim kapsamında firmanızda eğitim alan her öğrenci için öğrenci ekleme formunu eksiksiz doldurmanız gerekmektedir.

Bu formdaki bilgilerde bir eksiklik/hata olması halinde sorumluluk firmaya aittir.

© 2023 Bilgisayar Araştırma ve Uygulama Merkezi

| ← -                | → C                                       | <u>ت</u> ۵                                                                |                    | leme                                                      |                                                                 |                                                      |                                          |                                                      |                                           |                                              |                                      |                                           |                                                                  |                            |                                            |                                                                               |                                    |                                                |
|--------------------|-------------------------------------------|---------------------------------------------------------------------------|--------------------|-----------------------------------------------------------|-----------------------------------------------------------------|------------------------------------------------------|------------------------------------------|------------------------------------------------------|-------------------------------------------|----------------------------------------------|--------------------------------------|-------------------------------------------|------------------------------------------------------------------|----------------------------|--------------------------------------------|-------------------------------------------------------------------------------|------------------------------------|------------------------------------------------|
| ba                 | un                                        | Bilgsayar Araşbırma<br>Uvgularma Merkezi                                  |                    | 5 <sup>e</sup> Mani                                       | ısa Celal Bayar Üni                                             | versitesi X                                          | +                                        |                                                      |                                           |                                              |                                      |                                           |                                                                  |                            |                                            |                                                                               | $\sim$                             | - 🗆 X                                          |
| Firm<br>+ Ö<br>Ø ( | l <b>a Yet</b><br>Öğren<br>Öğren<br>Öğrer | t <b>kili Sayfaları</b><br>ıci Ekle<br>ncileri Listele<br>ncileri Düzenle | ostencie           | C @                                                       |                                                                 | ○ 읍 ≈                                                | ² https://ir                             | neotomasyon. <b>c</b>                                | bu.edu.tr/ogretim                         | helemani/ogre                                | ncilistele/                          | MA<br>CELA<br>UNIVE<br>MANISATE<br>MESLEK | ☆<br>NISA<br>LBAYAR<br>RSITESI<br>ENNKBILIMER<br>YÜKSEKOKULU     | E                          | İşlemi tamamla<br>ge                       | andığınızda ana s<br>çebilirsiniz.                                            | sayfaya                            | <ul><li>♠ ੴ ≡</li><li>Anasayfa Çıkış</li></ul> |
| оо (<br>В к<br>«   | Dğren<br>ayıtlı<br>Şifre I                | nci Ücreti Gir<br>Öğrenciler<br>Değiştir                                  | Sa<br>ö<br>2       | yfada 10<br>D <b>ğrenci No</b> 🗍<br>210316011             | ✓ kayıt göste<br>T.C. Kimlik №                                  | er<br>Ad                                             | Soyad                                    | Bölüm                                                | Eğitim Türü                               | Program                                      | Akademik Yıl                         | Dönem                                     | İşletme Vergi No/T.C. Kimlik No                                  | İşletme Unvanı             | İşletme Çalışan Sayısı                     | İşletme Adresi                                                                | Ara:                               | ne IBAN No                                     |
|                    |                                           |                                                                           | 2<br>5<br>8<br>3 1 | 13613025<br>46435435<br><b>)ğrenci No</b><br>kayıttan 1 - | 33665599552<br>T.C. Kimlik No<br>- 3 arasındak<br><u>Šrenci</u> | Deneme<br>Ad<br>i kayıtlar g                         | Öğrenci<br>Soyad<br>gösteriliyc<br>erin( | Bilgisayar<br>Programcılığı<br>Bölüm<br>Dr<br>de bir | Birinci Öğretim<br>Eğitim Türü<br>hata ol | Bilgisayar<br>Teknolojisi<br>Program<br>Masi | 2023-2024<br>Akademik Yi<br>halinde, | Güz<br>Dönem                              | 3811112563<br>İşletme Vergi No/T.C. Kimlik No<br>Arıdaki listede | A5.<br>İşletme Unvanı      | 5<br>İşletme Çalışan Sayısı<br>Enciyi seçi | xyz mah. abc sok. no: 16<br>Muradiye Manisa<br>işletme Adresi<br>p, alttaki l | TR152<br>iştetr<br>Önceki<br>DÖlüm | 1 Sonraki                                      |
|                    |                                           |                                                                           |                    |                                                           | Öğrend<br>None<br>TC Kim<br>Progra<br>işletm<br>işletm          | ci Numara<br>nlik No<br>am<br>e Vergi N<br>ne Adresi | gün<br>ası                               | celleye                                              | 2bilirsir                                 | niz ya<br>Ad<br>Bö<br>Ak                     | da öğre                              | nci bi                                    | ilgilerini tama<br>işletme IBAN No                               | Soyad<br>Eğitim 1<br>Dönem | caldırabilin<br>Türü<br>2 Çalışan Sayısı   | rsiniz.                                                                       | ~<br>~                             |                                                |
| 5                  |                                           |                                                                           |                    |                                                           |                                                                 |                                                      |                                          | Öğr                                                  | ienci Bilgilerini Gür                     | icelle                                       | © 2023 Bilg                          | ıjsayar Araştı                            | Irma ve Uygulama Merkezi                                         | Ōţ                         | ğrenci Bilgilerini Kaldır                  |                                                                               |                                    |                                                |

6

Herhangi bir mağduriyet yaşanmaması için: Bir öğrenci bilgisini kaldırsanız dahi, bu bilgiler veri tabanından silinmeyecek, arşivlenecektir. Ancak arşivlenen bilgi geri getirilemez, yeniden eklenmelidir.

| $\leftarrow \rightarrow \mathbf{C}$          |                      |                                      |                                 |                                   |                           |              |                        |                                   |                    |                           |                                             |                                            |                 |
|----------------------------------------------|----------------------|--------------------------------------|---------------------------------|-----------------------------------|---------------------------|--------------|------------------------|-----------------------------------|--------------------|---------------------------|---------------------------------------------|--------------------------------------------|-----------------|
| boum Bilgsayar Araştırma<br>Uygulama Merkezi | * ene                | Celal Bayar Üniversitesi 🗙           | +                               |                                   |                           |              |                        |                                   |                    |                           |                                             | ~ -                                        | o ×             |
| Firma Yetkili Sayfaları                      | + jul a              | ○ A :                                | <mark>-≏</mark> https://imeotom | asyon. <b>cbu.edu.tr</b> /ogretir | melemani/ogreno           | cilistele/   |                        | ☆                                 | © III              | İşlemi tamamla            | ndığınızda ana s                            | ayfaya                                     | ම <u>ව</u> ≡    |
| + Öğrenci Ekle                               | rence                |                                      |                                 |                                   |                           | 1            | MAI                    | NISA                              |                    | geç                       | ebilirsiniz.                                |                                            | Allasayla Çikiş |
| 🕼 Öğrencileri Listele                        | .080                 |                                      |                                 |                                   |                           |              |                        | L BAYAR<br>RSITESI                |                    |                           |                                             |                                            |                 |
| 🕼 Öğrencileri Düzenle                        |                      |                                      |                                 |                                   |                           |              | MANISA TEI<br>MESLEK Y | KNÎK BÎLÎMLER<br>ÜKSEKOKULU       |                    |                           |                                             |                                            |                 |
| Öğrenci Ücreti Gir                           | Sayfada 10           | ✓ kayıt göster                       |                                 |                                   |                           |              |                        |                                   |                    |                           |                                             | Ara:                                       |                 |
| 🖺 Kayıtlı Öğrenciler                         | Öğrenci No 🍦         | T.C. Kimlik No 🗍 Ad                  | Soyad 🗍 Bõlüm                   | Eğitim Türü                       | Program                   | Akademik Yıl | Dönem ‡                | İşletme Vergi No/T.C. Kimlik No 🍦 | İşletme Unvanı     | İşletme Çalışan Sayısı    | İşletme Adresi                              | İşletme IBAN No                            | \$              |
| 🔩 Şifre Değiştir                             | 210316011            |                                      | rada an                         |                                   | and the second            |              |                        |                                   |                    |                           |                                             |                                            |                 |
|                                              | 213613025            | 33665599552 Deneme                   | Öğrenci Bilgisay<br>Prograr     | ar Birinci Öğretim<br>ncılığı     | Bilgisayar<br>Teknolojisi | 2023-2024    | Güz                    | 3811112563                        | A.Ş.               | 5                         | xyz mah. abc sok. no: 16<br>Muradiye Manisa | TR152365478541236                          | \$41236520      |
|                                              | 546435435            |                                      | r Star                          |                                   | Stress 200                |              |                        |                                   | Server and strates |                           | North Constants                             | er e se se se se se se se se se se se se s |                 |
|                                              | 3 kayıttan 1 -<br>Öğ | 3 arasındaki kayıtlar<br>renci bilgi | erinde k                        | oir hata ol                       | ması h                    | alinde,      | yuka<br>nci bi         | rıdaki listede                    | n öğre             | nciyi seçir               | o, alttaki b                                | önceki 1 So<br>Ölümden                     | nraki           |
|                                              |                      | Öğrenci Numa                         | guncen                          | eyebiliisii                       |                           | la Ogre      |                        |                                   | Sovad              | alullabili                | 511112.                                     |                                            |                 |
|                                              |                      | None                                 |                                 |                                   |                           |              |                        |                                   |                    |                           |                                             |                                            |                 |
|                                              |                      | TC Kimlik No                         |                                 |                                   | Bölü                      | ìm           |                        |                                   | Eğitim 1           | <u>fürü</u>               |                                             |                                            |                 |
|                                              |                      |                                      |                                 |                                   |                           |              |                        |                                   | ·                  |                           |                                             | ~                                          |                 |
|                                              |                      | Program                              |                                 |                                   | Aka                       | demik Yıl    |                        |                                   | Dönem              |                           |                                             | ~                                          |                 |
|                                              |                      | İşletme Vergi N                      | lo                              |                                   | İşlet                     | me Ünvanı    |                        |                                   | İşletme            | Çalışan Sayısı            |                                             |                                            |                 |
|                                              |                      |                                      |                                 |                                   |                           |              |                        |                                   |                    |                           |                                             |                                            |                 |
|                                              |                      | İşletme Adresi                       |                                 |                                   |                           |              |                        | İşletme IBAN No                   |                    |                           |                                             |                                            |                 |
|                                              |                      |                                      |                                 | Öğrenci Bilgilerini Gür           | ncelle                    |              |                        |                                   | öö                 | irenci Bilgilerini Kaldır |                                             |                                            |                 |
|                                              |                      |                                      |                                 |                                   |                           | © 2023 Bilgi | sayar Araştır          | rma ve Uygulama Merkezi           | 05                 |                           |                                             |                                            |                 |

+ Çıkış

6

Herhangi bir mağduriyet yaşanmaması için: Bir öğrenci bilgisini kaldırsanız dahi, bu bilgiler veri tabanından silinmeyecek, arşivlenecektir. Ancak arşivlenen bilgi geri getirilemez, yeniden eklenmelidir.

| <ul> <li>imectomasyon.cbu.</li> <li>imectomasyon.cbu.</li> <li>imectomasyo</li></ul> | emani/ucretgir/                                                                                                    | işlemi tamamlandığınızda ana sayfaya<br>geçebilirsiniz.                                                                                                    |
|----------------------------------------------------------------------------------------------------|----------------------------------------------------------------------------------------------------|----------------------------------------------------------------------------------------------------|
| Cay Cay Cay Cay Cay Cay Cay Cay Cay Cay                                                                                                    | Öğrenci   Öğrenci Seçiniz   Oğrenci Seçiniz   Oğrenci Seçiniz | <ul> <li>Listeden seçtiğiniz her öğrenci için dekont girişi yapabilirsiniz.</li> <li>Öğrenci, bir ayda en fazla 30 gün çalışabilir.</li> <li>Bu ekranda giriş yapılmadan önce, öğrencinin ilgili aydaki puantajının girilmiş olması gerekmektedir.</li> <li>Ödenen ücret (dekontta yer alan tutar), güncel asgari ücretin en az %30'u kadar olmak zorundadır. Daha düşük tutarlar destek kapsamı dışındadır.</li> <li>Ödenen ücretin ondalıklı kısmını nokta (.)</li> </ul> |

işareti ile ayrınız.

| Şifre Değiştir                               | 213613025   | 33665599552              | Deneme                             | Öğrenci             | Ekim                           | 30                                  | 3500,25         | 16 Ekim 2023 14:50         |                |
|----------------------------------------------|-------------|--------------------------|------------------------------------|---------------------|--------------------------------|-------------------------------------|-----------------|----------------------------|----------------|
| Kayıtlı Öğrenciler                           | Öğrenci №   | yıt göster               | 🗍 Ad                               | Soyad               | 4 Ay                           | Puantaj                             | 🗧 Ödenen Ücret  | Ara:                       | *              |
| Öğrenci Ücreti Gir                           |             |                          | dener                              | mefirma@mail.c      | om Öğretim Ele                 | manın Kaydettiği                    | Ödeme Bilgileri |                            |                |
| Öğrencileri Düzenle                          | 2 G         |                          |                                    |                     | MESLEK YÜI                     | SEKOKULU                            |                 |                            |                |
| Öğrencileri Liste                            | di Derint   |                          |                                    |                     | CELAL<br>ÜNİVER<br>MANİSA TEKN | BAYAR<br>s i t e s i<br>ik bilimler |                 |                            |                |
| Öğrenci Ekle                                 | etonrilen   |                          |                                    |                     | MAN                            | İSA                                 |                 | Sečenin Sinizi             |                |
| ma Yetkili Sayfaları                         | x Bills     |                          |                                    |                     | 11                             |                                     | Işlemi tam      | amlandığınızda ana sayfaya | Anasayfa Çıkış |
| GUM Bilgsayar Araşbırma<br>Uygularna Merkezi | ← → Gleil   | O A ब https://imeoto     | masyon. <b>cbu.edu.tr</b> /ogretii | melemani/kaydedilen | ogrenciler                     | ☆                                   |                 |                            | 🖿 💩 Ξ          |
| $\rightarrow$ C @                            | Manisa Cala | I Bayar Üniversitesi × + |                                    |                     |                                |                                     |                 | ~                          | - 🗆 ×          |
|                                              |             |                          |                                    |                     |                                |                                     |                 |                            |                |

Bu sayfada ücret girişi yaptığınız öğrenciler listelenmektedir. Bu sayfa sadece bilgilendirme amaçlıdır.

Listede hatalı olduğunu tespit ettiğiniz öğrenciler için <u>manisamyo@cbu.edu.tr</u> adresine bilgi vermeniz gerekmektedir.

Bilgilerde bir eksiklik/hata olması halinde sorumluluk firmaya aittir.

© 2023 Bilgisayar Araştırma ve Uygulama Merkezi

ь

B

| 🍪 🌔 imeotomasyon.cbu.e                                                                                            |                                                             |                                                                                                    |                                       |                          |
|----------------------------------------------------------------------------------------------------|-------------------------------------------------------------|----------------------------------------------------------------------------------------------------|---------------------------------------|--------------------------|
| ← → C @ 🍏 🎸                                                                                                    | lal Bayar Üniversitesi 🗙 🕂                                  |                                                                                                    | × .                                   | - 🗆 X                    |
| boum Biguayar Araştırma       ← → ♂ ଢ         Firma Yetkili Sayfaları       + Öğrenci Ekle                        | ◇ 읍 ☞ https://imeotomasyon. <b>cbu.edu.tr</b> /ogretimelema | ni/sifre/ ☆ ♡<br>MANISA                                                                                      | III III III III III III III IIII IIII | া টা ≡<br>Anasayfa Çıkış |
| <ul> <li>Öğrencileri Listele</li> <li>Öğrencileri E</li> <li>Öğrencileri E</li> <li>Öğrenci Ücreli Gir</li> </ul> |                                                             | CELAL BAYAR<br>Ů n i v e r s i t e s i<br>MANISA TENIK BILIMIER<br>MESLEK YÜKSEKOKULU<br>Kullanıcı Bilgileri |                                       |                          |
| 🖹 Kayıtlı Öğrenciler                                                                                              | Ad                                                          | E-Posta Adresi                                                                                               | Soyad                                 |                          |
|                                                                                                    | Deneme Kişisi Adı                                           | denemefirma@mail.com                                                                                         | Soyadı                                |                          |
| 🗸 Şine Değiştir                                                                                                   | Telefon Numarası                                            | Firma Adı                                                                                                    | TC Kimlik Numarası                    |                          |
|                                                                                                    | 5556663322                                                  | Deneme Firması                                                                                               | 11556677852                           |                          |
|                                                                                                    |                                                             | Şifre Değiştirme Formu                                                                                       |                                       |                          |
|                                                                                                    |                                                             | Eski Şifre:                                                                                                  |                                       |                          |
|                                                                                                    |                                                             | Yeni Şifre:                                                                                                  |                                       |                          |
|                                                                                                    |                                                             | Yeni Şifre (Tekrar):                                                                                         |                                       |                          |
|                                                                                                    |                                                             | Şifre Değiştir                                                                                               |                                       |                          |

Bu sayfada firmanız adına görevlendirilmiş personel hesabının şifresini değiştirebilirsiniz.

Şifre dışındaki bilgilerin değiştirilmesi için <u>manisamyo@cbu.edu.tr</u> adresine e-posta göndermeniz gerekmektedir.

Bilgilerde bir eksiklik/hata olması halinde sorumluluk firmaya aittir.

© 2023 Bilgisayar Araştırma ve Uygulama Merkezi